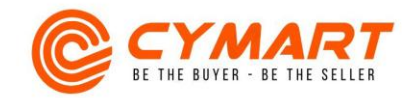

## Hướng dẫn tạo sản phẩm mới

| Bước 1: Trong phần quản trị shop, bấm vào biểu tượng > ở ô | Xin chào! shop Aloha 🔹 🌲                                        |
|------------------------------------------------------------|-----------------------------------------------------------------|
| Sản phẩm để vào trang Tạo sản phẩm                         | Đơn hằng (Hóm nay)<br>Chưa giải quyết :1 ><br>Đã giao hằng :0   |
|                                                            | Thanh toấn (Hóm nay)<br>Ngoại tuyến : 0 đ ><br>Trực tuyến : 0 đ |
|                                                            | Sản phẩm<br>Hiến thị :7<br>Không hiến thị :0                    |
|                                                            | <u></u>                                                         |

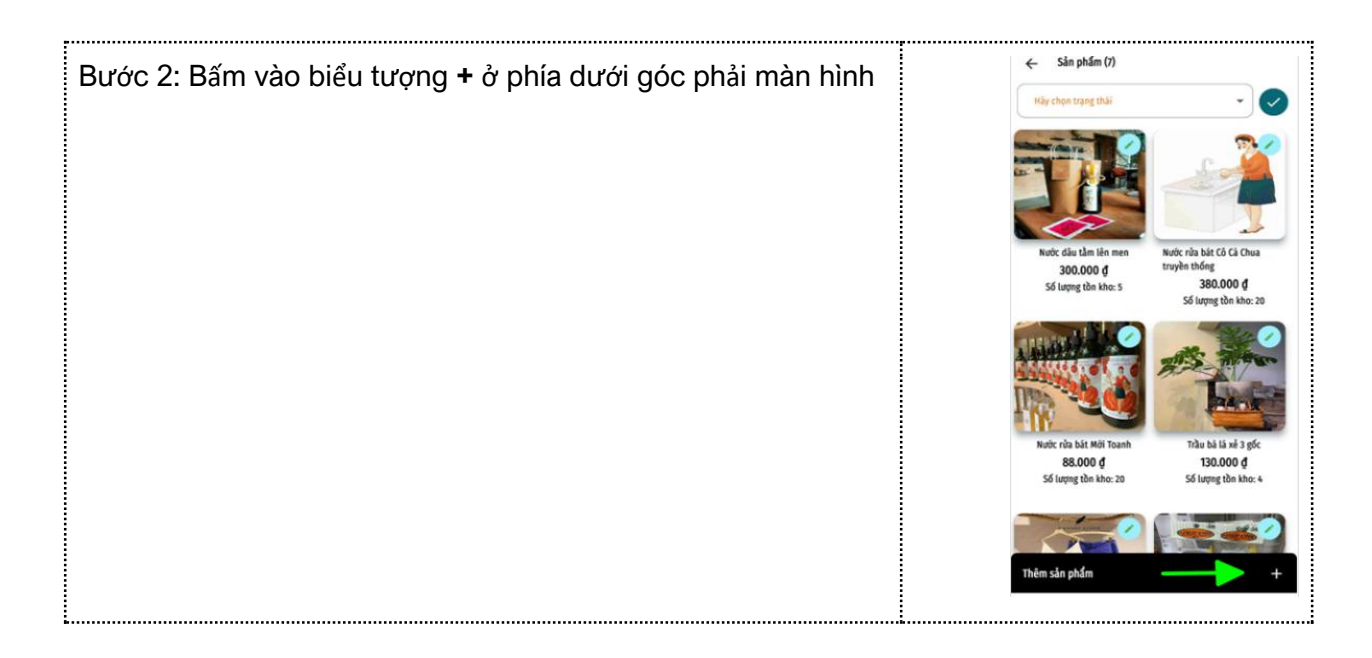

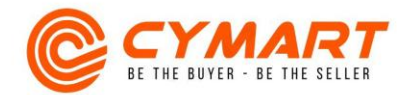

ŝ

Bước 3: Khai báo thông tin cho sản phẩm.

 Tên sản phẩm: tham khảo Quy định đặt tên sản phẩm tại website Cymart.vn

 Mô tả sản phẩm: tham khảo Quy định đăng bán sản phẩm tại website Cymart.vn

 Ảnh sản phẩm: Chọn và tải ảnh đầu tiên để làm ảnh Avatar rồi chọn và tải tiếp các ảnh phụ còn lại. Bạn nên chọn ảnh hình vuông có kích cỡ tùy ý, rõ nét, khuyến khích có thêm ảnh chụp thực tế sản phẩm.

- Thuộc tính: Nếu sản phẩm có nhiều thuộc tính, v/d Áo sơ mi có thuộc tính Mầu và Cỡ thì bạn chọn thuộc tính quan trọng hơn và có mức giá khác nhau để khai báo làm thuộc tính chính. Các thuộc tính phụ sẽ được làm rõ trong phần Mô tả sản phẩm. Sau đây Bạn sẽ khai báo cho từng thuộc tính. VD bạn chọn thuộc tính chính là Cỡ vì cỡ to sẽ có giá bán đắt hơn.

Giá niêm yết: là giá chính thức hoặc giá bán (nếu không giảm giá) của sản phẩm

 o Giá khuyến mại: là giá giảm thực bán của sản phẩm (nếu có khuyến mại) hoặc bỏ trống.

o Số lượng tồn kho: là số lượng tồn của riêng thuộc tính đó.
- Sau đó, bấm "Lưu thuộc tính" và tiếp tục khai báo cho thuộc tính tiếp theo. Hình minh họa là loại chai 300ml có số tồn là 10 chai và đang khai báo cho loại chai 600ml có số tồn là 6 chai.

| Dung tich                        |                                          |                                              |      | Ļ |
|----------------------------------|------------------------------------------|----------------------------------------------|------|---|
| bong ben                         |                                          |                                              |      |   |
| Giá trị thuộc tính               | ·                                        |                                              |      |   |
| 600ml                            |                                          |                                              |      | ¥ |
| Đơn vị tỉnh *                    |                                          |                                              |      |   |
| Chai                             |                                          |                                              |      | ¥ |
| Giá niêm yết *                   |                                          |                                              |      |   |
| 490.000                          |                                          |                                              |      |   |
| Giả khuyến mại                   |                                          |                                              |      |   |
| 450.000                          |                                          |                                              |      |   |
|                                  |                                          |                                              |      |   |
| 20 mång rou kue                  |                                          |                                              |      |   |
| 6                                |                                          |                                              |      |   |
| 0                                |                                          |                                              |      |   |
|                                  |                                          |                                              |      |   |
|                                  | Lưu th                                   | uộc tính                                     |      |   |
|                                  | Lưu th                                   | uộc tính                                     |      |   |
| Tên                              | Lưu th                                   | u <b>ộc tính</b><br>Số lượng tồn             | Хо́а |   |
| Tến<br>Dung tích-300ml<br>(Chai) | <b>Lưu th</b><br>Giá<br>230.000 <b>ợ</b> | u <mark>ộc tính</mark><br>Số lượng tồn<br>10 | Xóa  |   |
| Tên<br>Dung tich-300ml<br>(Chai) | <b>Lưu th</b><br>Giá<br>230.000 <b>ợ</b> | u <mark>ộc tính</mark><br>Số lượng tồn<br>10 | Xóa  |   |
| Tến<br>Dung tích-300ml<br>(Chai) | <b>Lưu th</b><br>Giá<br>230.000 đ        | <mark>uộc tính</mark><br>Số lượng tồn<br>10  | Xóa  |   |
| Tến<br>Dung tích-300mt<br>(Chui) | Lưu th<br>Giá<br>230.000 ợ               | uộc tính<br>Số lượng tồn<br>10               | Хо́а |   |
| Tên<br>Dung tich-300mt<br>(Chai) | Lưu th<br>Giá<br>230.000 đ               | uộc tính<br>Số lượng tồn<br>10               | Хóа  |   |
| Tên<br>Dung tich-300ml<br>(Chai) | Lưu th<br>Giá<br>230.000 đ               | Số lượng tồn                                 | Хóа  |   |
| Tên<br>Dung tich-300ml<br>(Chai) | Lưu th<br>Giả<br>230.000 đ               | Số lượng tồn<br>10                           | Хо́а |   |
| Tên<br>Dung tich-300ml<br>(Chai) | Lưu th<br>Giả<br>230.000 đ               | Số tượng tồn<br>10                           | Хо́а |   |
| Tên<br>Dung tich-300ml<br>(Chai) | Lưu th<br>Giả<br>230.000 đ               | Số tượng tồn<br>10                           | Xóa  |   |
| Tên<br>Dung tich-300ml<br>(Chao) | Ciá<br>230.000 g                         | Số tượng tồn<br>10                           | Xóa  |   |
| Tên<br>Dung tich-300ml<br>(Chao) | Ciá<br>230.000 ¢                         | Số lượng tồn<br>10                           | хóа  |   |

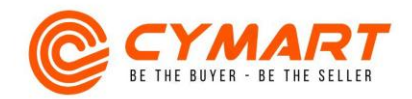

| - Chọn cài đặt thời gian giao hàng, điều kiện đổi trả hàng và cách | •                                                            | ← Thêm sản phẩm                     |           |     |     |
|--------------------------------------------------------------------|--------------------------------------------------------------|-------------------------------------|-----------|-----|-----|
| thức thanh toán.                                                   |                                                              | Lưu thuộc tính                      |           |     |     |
| - Tải các giấy tờ pháp lý của sản phẩm nếu cần (Tham khảo Quy      | Tin fil filmentin via                                        |                                     |           | Nés |     |
| định về hồ sơ đăng bán sản phẩm trên website Cymart.vn mục Hỗ      |                                                              | Dung tich-300ml                     | 230.000 đ | 10  | 104 |
| trợ Người Bán).                                                    |                                                              | (Chai)<br>Dung tich-600ml<br>(Chai) | 450.000 đ | 6   | -   |
| và ấn [ <b>Lưu sản phẩm</b> ]                                      |                                                              |                                     |           |     |     |
|                                                                    | Thời gian giao hàng *                                        |                                     |           |     |     |
|                                                                    | buổi tối<br>Thời gian hoàn trả hàng *<br>Đổi trả trong ngày. |                                     |           | •   |     |
|                                                                    |                                                              |                                     |           |     |     |
|                                                                    |                                                              |                                     |           | *   |     |
|                                                                    | 1                                                            | Thanh toán *                        |           |     |     |
|                                                                    | (                                                            | Trå sau                             |           |     | *   |

Bước 4: Bạn sẽ nhận được thông báo trên ứng dụng khi sản phẩm được duyệt. Để hiển thị sản phẩm trên chợ, Bạn vào lại trang Quản trị sản phẩm, (1). ấn vào biểu tượng 🔻 và chọn [Kích hoạt], (2) chọn vào ô trống trong sản phẩm cần hiển thị và (3) ấn vào biểu tượng 오. Nếu sản phẩm không được duyệt, chúng tôi sẽ phản hồi lại để bạn có thể điều chỉnh cho đạt yêu cầu. Chúc Bạn kinh doanh thành công trên Cymart.

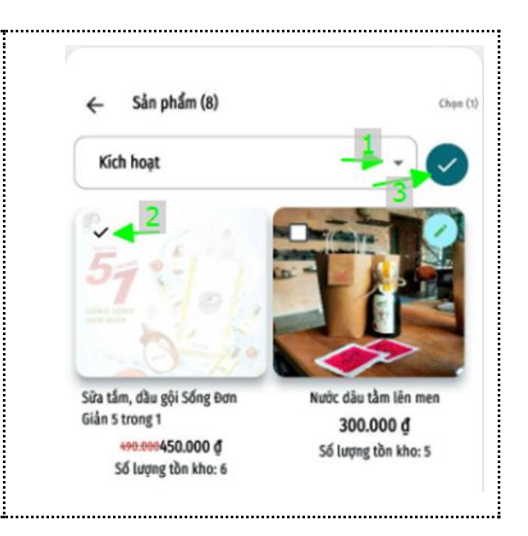